## ながの電子申請サービスによる修正について(書類不備があった場合)

①メールで書類不備等による返却通知がきた場合は、②以下の方法により修正してください。

| 2021/05/31 (月) 18:55<br>denshi-shinsei@s-kantan-mail.bizplat.asp.lgwan.jp<br>修正依頼(長野県)<br>宛先 |
|----------------------------------------------------------------------------------------------|
| ながの電子申請サービス                                                                                  |
|                                                                                              |
| 手続き名:                                                                                        |
| 令和 3 年度 SDGs を中核とする経営価値向上支援事業への申請                                                            |
| <sub>₹</sub> ●●様                                                                             |
| いつも大変お世話になっております。<br>長野県庁経営・創業支援課の△△です。                                                      |
| この度は当補助金について申請いただきありがとうございました。                                                               |
| 大変お手数ですが、下記の点について修正をお願いいたします。                                                                |
| (1)県補助補助金要望額は事業計画書では 70 万円となっております。お手数ですが、正しいほうに修正をお願いいたし<br>ます。                             |
| (2)添付ファイルの「事業計画書」で○○の記載がありません。大変お手数ですが、加筆をお願いいたします。                                          |
| 以上、よろしくお願いいたします。                                                                             |
|                                                                                              |
| 問い合わせ先                                                                                       |
| 長野県産業労働部 経営・創業支援課 中小企業支援係                                                                    |
| 電話:026-235-7195                                                                              |
| FAX:026-235-7496                                                                             |

https://s-kantan.jp/pref-nagano-u/offer/offerList\_detail.action?tempSeq=12885

③「申込内容照会」をクリックしてください。

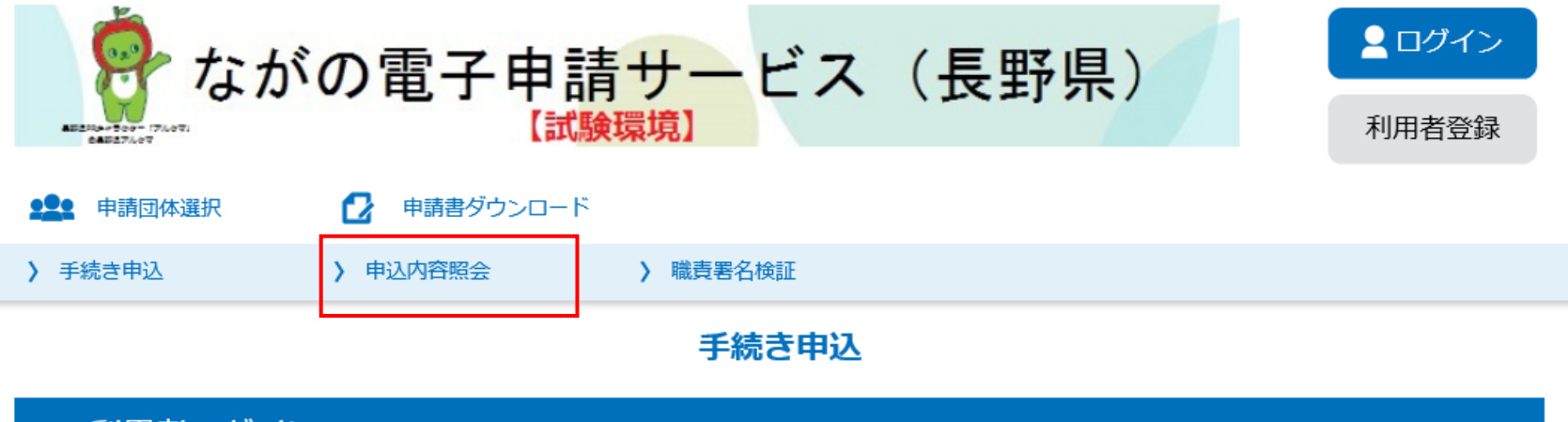

### 利用者ログイン

| 手続き名 | 令和3年度SDGsを中核とする経営価値向上支援事業への申請       |
|------|-------------------------------------|
| 受付時期 | 2021年5月28日17時00分 ~ 2021年7月30日23時55分 |

| 利用者登録せずに申し込む方はこちら> |               |
|--------------------|---------------|
|                    | 利用者登録される方はこちら |

# ④申請時に発行された「整理番号」、「パスワード」を入力してください。

|                                                                                                    | ②返信 ②全員に返信 ③転送<br>2021/05/31 (月) 18:34<br>denshi-shinsei@s-kantan-mail.bizplat.asp.lgwan.jp<br>補助事業への申請を受付けました 死先 nagatomo-yoshihisa¬r@pref.nagano.lg.jp |
|----------------------------------------------------------------------------------------------------|----------------------------------------------------------------------------------------------------|
| <b>申込内容照会</b><br>申込照会<br>整理番号を入力してください<br>■ 取込完了画面、週知メールに記載された<br>教理番号をすり わください                                                         | ながの電子申請サービス<br>整理番号:680509860627<br>パスワード:VE3C3pdjv9<br>SDGs を中核とする経営価値向上支援事業への申請を受付けました。                                                                |
| バスワードを入力してください 取込完了画面、通知メールに記載された<br>パスワードをご入力ください。 整理番号は半角数字、パスワードは半角英数字(英字:大文字・小文字)で入力して下さい。<br>前後にスペースが入ると正しく認識されず、照会できませんのでご注意ください。 |                                                                                                    |
| ログイン後に申込を行われた方は、ログインしていただくと、整理番号やパスワードを使用せずに照会できます。<br>照会する ><br>⑤ホームページ下段にある「修正する」をクリックしてください。                                         |                                                                                                    |
| ながの電子申請サービス(長野県)                                                                                                    | <b>ユグイン</b>                                                                                                    |

> 職責署名検証

申込内容照会

申込詳細

> 手続き申込

申込内容を確認してください。

※添付ファイルは一度パソコンに保存してから開くようにしてください。

> 申込内容照会

| 手続き名 | 令和3年度SDGsを中核とする経営価値向上支援事業への申請              |  |
|------|--------------------------------------------|--|
| 整理番号 | 680509860627                               |  |
| 処理状況 | 返却中                                        |  |
| 処理履歴 | 2021年5月31日18時55分 返却<br>2021年5月31日18時33分 申込 |  |

#### 伝達事項

| 日時          | 内容 |
|-------------|----|
| 伝達事項はありません。 |    |

•

:

| SDGsを中核とする経営価値<br>向上支援事業 実施計画書                              | <u>実施計画書.pdf</u> |
|-------------------------------------------------------------|------------------|
| SDGsを中核とする経営価値<br>向上支援事業 事業計画書                              | <u>事業計画書.pdf</u> |
| 事業対象経費の算出の根拠と<br>なる資料(見積書等)                                 | <u>見積書一覧.pdf</u> |
| 事業者の人格及び所在地が確<br>認できる書類(登記簿、開業<br>届の控え等)                    | 履歷事項全部証明書.pdf    |
| 直近の決算書(個人事業主の<br>場合は確定申告書)                                  | <u>決算書.pdf</u>   |
| ※確認後、必ずブラウザを閉じてください。<br>※申込んだ内容を修正する場合は、【修正する】ボタンを選択してください。 |                  |

| < | 申込照会へ戻る | $\square$ | 再申込する | > |
|---|---------|-----------|-------|---|
|   | 修正する    | >         | 取下げる  | > |

# ⑥申請内容について修正し、「確認へ進む」をクリックしてください。

| よがの電子申請サービス(長野県)<br>【試験環境】                              |
|---------------------------------------------------------|
| 中請団体選択 申請書ダウンロード                                        |
| > 手続き申込     > 申込内容照会     > 職責署名検証                       |
| 申込内容照会                                                  |
| 申込変更                                                    |
|                                                         |
| 選択中の手続き名: 令和3年度SDGsを中核とする経営価値向上支援事業への申請<br>間合せ先 +用く     |
| 法人名 必須                                                  |
| 法人名を入力してください。<br>入力例)長野県庁株式会社                           |
| 株式会社長野県庁                                                |
| 代表者名。必須                                                 |
| 法人の代表者名を入力してください。                                       |
| 氏 長野 名 太郎                                               |
| 役職名を入力してください。 必須                                        |
| 入力例)代表取締役                                               |
| 代表取締役社長                                                 |
| : : :                                                   |
| 事業名を入力してください。 2010年1月1日日日日日日日日日日日日日日日日日日日日日日日日日日日日日日日日日 |
| 今回実施する事業名を入力してください。                                     |
| ペットボトル由来の再生繊維を活用した衣料品の開発                                |
| 県補助金要望額を入力してください。 必須                                    |
| 入力例)600,000円→600000                                     |
| 700000 円 人力画面は目由に変更ができます。                               |

SDGsを中核とする経営価値向上支援事業 実施計画書 必須

| ● 電子ファイルを添付する                               |                   |
|---------------------------------------------|-------------------|
| ○ 郵送などで提出する                                 |                   |
| 间書.pdf                                      |                   |
| 削除                                          |                   |
| SDGsを中核とする経営価値向上支援事業 事業計画書 必須               |                   |
| ● 電子ファイルを添付する                               | 添付ファイルは「削除」ボタンを押す |
| ● 郵送などで提出する                                 | と再度添付しなおすことができます。 |
| C:¥Users¥N0620010¥Desktop¥添付参考¥事業計画書.pdf 参照 |                   |
| 削除                                          |                   |
|                                             |                   |
| 事業対象経費の算出の根拠となる資料(見積書等) 必須                  |                   |
|                                             |                   |
| ● 電子ファイルを添付する                               |                   |
|                                             |                   |
| 見積書一覧.pdf<br>脚除                             |                   |
|                                             |                   |
| 事業者の人格及び所在地が確認できる書類(登記簿、開業届の控え等) 🛛 🖉 🖉      |                   |
|                                             |                   |
| ● 郵送などで提出する                                 |                   |
| p歷事項全部証明書,pdf                               |                   |
| 削除                                          |                   |
|                                             |                   |
| 直近の決算書(個人事業主の場合は確定申告書)                      |                   |
| ● 電子ファイルを添付する                               |                   |
| ー<br>郵送などで提出する                              |                   |
| 快算書.pdf                                     |                   |
| 削除                                          |                   |
|                                             |                   |
|                                             |                   |

### ⑦内容に不備がないことを確認し、「修正する」をクリックしてください。

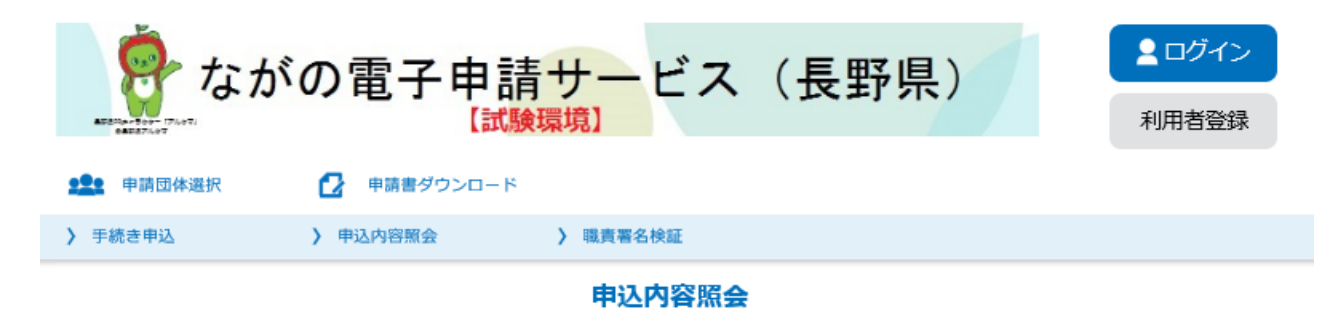

申込変更確認

以下の内容で修正してよろしいですか?

| 手続き名 | 令和3年度SDGsを中核とする経営価値向上支援事業への申請              |
|------|--------------------------------------------|
| 整理番号 | 680509860627                               |
| 処理状況 | 返却中                                        |
| 処理屆歷 | 2021年5月31日18時55分 返却<br>2021年5月31日18時33分 申込 |

| 申込内容        |                                        |
|-------------|----------------------------------------|
| 法人名         | 株式会社長野県庁                               |
| 代表者名        | 長野 太郎                                  |
| 役職名         | 代表取締役社長                                |
| <b>郵便番号</b> | 3808570                                |
| 住所          | 長野県長野市大字南長野字幅下692-2                    |
| 担当者名        | 長野 次郎                                  |
| 電話番号        | 0262357195                             |
| メールアドレス     | nagatomo-yoshihisa-r@pref.nagano.lg.jp |

| 事業名     | ペットボトル由来の再生繊維を活用した衣料品の開発 |
|---------|--------------------------|
| 県補助金要望額 | 70000円                   |

| SDGsを中核とする経営価値<br>向上支援事業 実施計画書           | 実施計画書.pdf     |
|------------------------------------------|---------------|
| SDGsを中核とする経営価値<br>向上支援事業 事業計画書           | 事業計画書.pdf     |
| 事業対象経費の算出の根拠と<br>なる資料(見積書等)              | 見積書一覧.pdf     |
| 事業者の人格及び所在地が確<br>認できる書類(登記簿、開業<br>届の控え等) | 履歷事項全部証明書.pdf |
| 直近の決算書 (個人事業主の)                          |               |

| <         入力へ戻る         修正する >                      |                                                                                                    |
|-----------------------------------------------------|----------------------------------------------------------------------------------------------------|
| ⑧修正申請はこちらで完了です。ありがとうございました。                         |                                                                                                    |
| ながの電子申請サービス(長野県)<br>(試験環境)<br>メログイン<br>利用者登録        | 2021/06/01 (火) 10:35<br>denshi-shinsei@s-kantan-mail.bizplat.asp.lgwan.jp<br>[変更完了通知メール]<br>宛先 nagatomo-yoshihisa-r@pref.nagano.lg.jp |
| 中請団体選択         ・・・・・・・・・・・・・・・・・・・・・・・・・・・・・・・・・・・・ | ながの電子申請サービス                                                                                                    |
| → 手続き申込             → 単込内容照会             → 職責署名検証   |                                                                                                    |
| 申込内容照会                                              |                                                                                                    |
| 申込変更完了                                              | 手続き名:                                                                                                    |
|                                                     | 令和 3 年度 SDGs を中核とする経営価値向上支援事業への申請                                                                                                    |
| 手続き内容の修正が完了しました。                                    | 整理番号:680509860627                                                                                                    |
| (< 詳細へ戻る)                                           | の申込内容変更を受付けました。                                                                                                    |